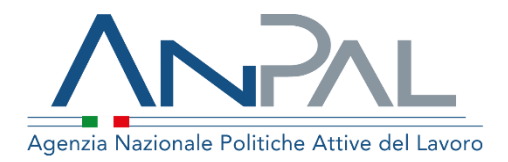

# MANUALE SISTEMA DI PROFILING GIOVANI 15 – 34

Categoria Utente: Operatore CPI

Aggiornato al 24/03/2020

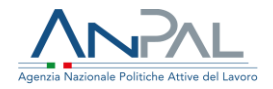

#### Sommario

| 1. | Introduzione                                                              | 3  |
|----|---------------------------------------------------------------------------|----|
| 2. | Accesso applicativo per la gestione dei servizi dell'Asse 1 bis PON IOG – |    |
| Pr | ofiling giovani 15 - 34                                                   | 3  |
|    | 2.1 Accesso da scrivania                                                  | 3  |
|    | 2.2 Homepage                                                              | 5  |
| 3. | Funzionalità                                                              | 6  |
|    | 3.1 Calcolo profiling                                                     | 6  |
|    | 3.1.1 Creazione politica AO2                                              | 8  |
|    | 3.2 Ricerca                                                               | 11 |
|    | 3.2.1 Esporta dati                                                        | 13 |
|    | 3.2.2 Visualizza/modifica SAP                                             | 14 |

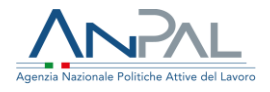

### 1. Introduzione

Il presente manuale ha l'obiettivo di fornire agli operatori dei CPI delle regioni Basilicata, Calabria, Campania, Puglia, Sicilia, Abruzzo, Molise e Sardegna, una guida relativa ai servizi offerti all'interno del portale ANPAL per l'Asse 1bis PON IOG.

## 2. Accesso applicativo per la gestione dei servizi dell'Asse 1 bis PON IOG – Profiling giovani 15 - 34

Per il sistema di Profiling giovani 15-34, per la gestione delle politiche attive relative all'Asse 1 bis del PON IOG, l'operatore del CPI deve essere registrato al portale ANPAL ed accedere con le relative credenziali.

L'applicativo Profiling giovani 15-34 è raggiungibile tramite scrivania applicativa.

2.1 Accesso da scrivania Si effettua l'accesso alla Scrivania Applicativa del portale ANPAL al seguente link <u>https://myanpal.anpal.gov.it/myanpal</u>.

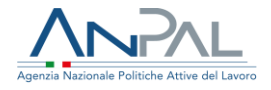

| Agenzia Nazionale Politiche Attive del Lavoro                                                                                         | Numero Unico Lavoro<br>800.00.00.39 Winone europea<br>Fondo sociale europeo |
|----------------------------------------------------------------------------------------------------|-----------------------------------------------------------------------------|
| MyANP<br>La TUA SCRIVANIA La porta                                                                                                    | AL<br>a di accesso ai servizi digitali ANPAL                                |
| MyANPAL è la scrivania digitale su m<br>• accedere a tutti i servizi<br>• monitorare le attività<br>• consultare domande frequenti (f | isura per te che progressivamente ti permetterà di:<br>Faq) e manuali       |
| Presto saranno disponibili ulteriori fu<br>messaggistica.                                                                             | nzionalità tra cui notifiche sullo stato di avanzamento delle pratiche e    |
| Entra in MyANPAL, accedi all'area riso<br>Se sei una nuova o un nuovo utente c                                                        | ervata.<br>licca sul tasto 'Registrati'.<br>Accedi Registrati               |

Cliccando sul bottone **"Accedi"** si viene indirizzati alla pagina di Login.

| Ministero del lavoro e delle politiche sociali                                                                                                    |                                                                                                |                       |
|----------------------------------------------------------------------------------------------------|------------------------------------------------------------------------------------------------|-----------------------|
| Agentia Nazionale Politiche Attive del Lavoro                                                                                                    |                                                                                                | Condo sociale europea |
| Catenticazione         Per l'accesso ai servizi         possesso di credenziali         possesso di credenziali         carta Nazionale dei Servizi         carta Nazionale dei Servizi | LOGIN Nome utente Nome utente dimenticato? Password Password ACCEDI Non sei ancora registrato? |                       |

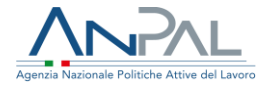

Per l'accesso ai servizi online è necessario disporre delle credenziali rilasciate da ANPAL.

Una volta che l'utente è stato riconosciuto dal sistema, viene presentata la seguente schermata che consente la gestione dei servizi della Scrivania Applicativa a lui accessibili.

| Servizi Attivi                                        |                                                                                                    |
|-------------------------------------------------------|----------------------------------------------------------------------------------------------------|
| Scopri tutti i servizi Anpal                          |                                                                                                    |
| ADR Pagamenti                                         | Il sistema di profiling destinato a gestire le politiche attive relative all'asse 1 bis del Pon log rivolte ai giovani 15-34enni. È disponibile solo per i centri |
| Assegno di Ricollocazione CIGS - nuova versione       | per l'impiego delle Regioni meno sviluppate (Basilicata, Calabria, Campania, Puglia e Sicilia) e in transizione (Abruzzo, Molise e Sardegna).                     |
| Assegno di Ricollocazione RdC                         |                                                                                                    |
| Assegno di ricollocazione CIGS                        |                                                                                                    |
| Assegno di ricollocazione NASpl                       |                                                                                                    |
| Attestazione stato di disoccupazione                  |                                                                                                    |
| Did online - Dichiarazione di immediata disponibilità |                                                                                                    |
| Domanda e offerta di lavoro                           |                                                                                                    |
| Garanzia Giovani                                      |                                                                                                    |
| Gestione del reddito di cittadinanza                  |                                                                                                    |
| Incentivabilită                                       |                                                                                                    |
| Profilazione qualitativa                              |                                                                                                    |
| Profiling giovani 15-34 anni                          |                                                                                                    |
| SAP, Garanzia giovani e altri servizi                 |                                                                                                    |
| Scouting della domanda                                |                                                                                                    |
| Verifica relativa al collocamento obbligatorio        |                                                                                                    |
| Verifica status NEET                                  | VAI AL SERVIZIO →                                                                                                    |

Selezionare il servizio *Profiling giovani 15-34* e cliccare sulla voce "Vai al servizio". L'operatore viene quindi reindirizzato sulla Home-Page dell'applicativo *Profiling giovani 15-34.* 

#### 2.2 Homepage

Qui sono presenti vari contenuti, quali:

- una breve descrizione della funzionalità dell'applicazione
- Manuali, FAQ e messaggi relativi all'applicazione

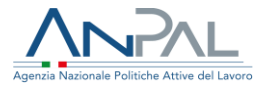

• La possibilità di andare alla piattaforma di formazione online

|                | A MAGELA BALDASSARGE ( 🖺 CP4, G94, 2000)                                                                                                    |   |                                                     |  |                    |           |                                         | A: G942C000253 |
|----------------|----------------------------------------------------------------------------------------------------|---|-----------------------------------------------------|--|--------------------|-----------|-----------------------------------------|----------------|
| Agendia Reador |                                                                                                    |   |                                                     |  | Numero Unic<br>800 | .00.00.39 | Unione europea<br>Pondo sociale europeo |                |
| Home C         | alcolo Profiling Ricarca                                                                                                    |   |                                                     |  |                    |           |                                         |                |
|                | <b>Benvenuta in</b> <i>Profiling giovani 15-34 anni</i><br>Cos'ê<br>II sistema û profiling destinato a gestire le politiche attive rolative all'asse 1 bis del Pon log e rivolte al giovari û età compresa tra i 15 e i 34 anni (rolvo).<br>-    |   |                                                     |  |                    |           | Mostra tutto →                          |                |
| -              | Manuali<br>Proto potra accelere ai manuali utili a supportari nell'utilizzo degli applicativi.                                                                                                    | Q | <b>l tuoi messaggi</b><br>Hai 0 messaggi da leggere |  |                    |           |                                         |                |
|                | VALAL SERVIZIO →                                                                                                    |   |                                                     |  |                    |           |                                         |                |
| 1              | MyLearning<br>La piatadoma di fomazione online che offie corri gratuiti e sompre deponibili in autoappendimenta. Ogni corso provede video lediori, tutorial, test finale e<br>materiale di appenfondimento di duerna natura<br>myleaming, leik + |   |                                                     |  |                    |           |                                         |                |
| 0              | 740                                                                                                    |   |                                                     |  |                    |           |                                         |                |
| (?)            | FAQ<br>In questa sezione potrai visualizzare tutte le domande più frequenti.                                                                                                    |   |                                                     |  |                    |           |                                         |                |
|                | VAI AL SERVIZIO →                                                                                                    |   |                                                     |  |                    |           |                                         |                |

## 3. Funzionalità

Da qui è disponibile la navigazione tra le funzioni previste dall'applicazione:

- 'Calcolo profiling',
- 'Ricerca.

#### 3.1 Calcolo profiling

Cliccando sulla voce "Calcolo Profiling", l'operatore del CPI visualizza la schermata di seguito riportata, dalla quale è possibile inserire i dati del giovane di cui vuole calcolare l'indice.

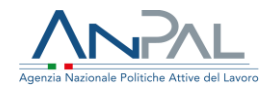

| Home | / Ca | lcolo | Profi | iling |
|------|------|-------|-------|-------|
|------|------|-------|-------|-------|

| alcola il profiling |                        |                          |
|---------------------|------------------------|--------------------------|
| odice Fiscale*      | Seleziona la regione * | Seleziona la provincia * |
| Codice Fiscale      | (scegli una regione)   | •                        |
| resenza In Italia * | Condizione             | Occupazionale *          |
|                     | T                      |                          |
| tolo di Studio *    |                        |                          |
| olo di Studio *     |                        |                          |

Per calcolare l'indice, è necessario inserire il codice fiscale, la regione, la provincia, la durata presenza in Italia, la condizione occupazionale e il titolo di studio, quindi premere sul tasto "Calcola Indice".

Un esempio del risultato del calcolo dell'indice è visibile nella figura in basso.

| trazione dell'indice | Esito Calcolo profiling                      |        |                 | in carico |
|----------------------|----------------------------------------------|--------|-----------------|-----------|
|                      | Indice Profiling Risultante : <b>3</b>       |        |                 |           |
|                      | Crea la politica A02 nella SAP del cittadino |        |                 | ia *      |
|                      |                                              | Chiudi | Salva Profiling |           |

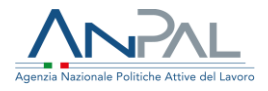

Cliccando su "Chiudi" si torna alla schermata precedente.

È possibile salvare il Profiling cliccando su "Salva Profiling", l'operatore visualizza il seguente messaggio

| Codice Fiscale*            | Seleziona la regione *             | Seleziona la provincia * |                |
|----------------------------|------------------------------------|--------------------------|----------------|
| SNTDNL90T47E958W           | ABRUZZO                            | CHIETI                   | ٣              |
| Presenza In Italia * Esito | o Calcolo profiling                |                          |                |
| NATO IN ITALIA             | e Profiling Risultante : <b>1</b>  |                          | •              |
| Titolo di Studio *         |                                    |                          |                |
| LAUREA (DIPLOMA O TR       | operazione completata con successo |                          | Ŧ              |
|                            | Profiling salvato                  |                          |                |
|                            |                                    |                          | Calcola Indice |
| *campo obbligatorio        |                                    | Chiudi                   |                |

Cliccando su "Chiudi" si torna alla schermata precedente.

È possibile inserire contestualmente una politica AO2 nella SAP, cliccando sull'apposito flag, o salvare solo il Profiling.

#### *3.1.1 Creazione politica AO2*

Cliccando sul flag "Crea la politica AO2 nella SAP del cittadino" si attiva il pulsante "Salva e crea politica AO2".

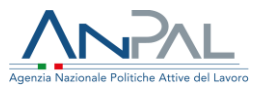

| Calcola il profiling       |                                         |                                  |                |
|----------------------------|-----------------------------------------|----------------------------------|----------------|
| Codice Fiscale*            | Seleziona la regione *                  | Seleziona la provincia *         |                |
| SNTDNL90T47E958W           | ABRUZZO                                 | ▼ CHIETI                         |                |
| Presenza In Italia * Esito | Calcolo profiling                       |                                  |                |
| Titolo di Studio *         | Profiling Risultante : 1                |                                  |                |
| LAUREA (DIPLOMA O TR       | la politica AO2 nella SAP del cittadino |                                  |                |
| žermec obbligatorio        |                                         | Chiudi Salva e crea politica A02 | Calcola Indice |

Cliccando su "Chiudi" si torna alla schermata precedente.

Cliccando su "Salva e crea politica A02", l'operatore visualizza il seguente messaggio

| Calcola il profiling       |                                                         |   |                          |                |
|----------------------------|---------------------------------------------------------|---|--------------------------|----------------|
| Codice Fiscale*            | Seleziona la regione *                                  |   | Seleziona la provincia * |                |
| SNTDNL90T47E958W           | ABRUZZO                                                 | Ŧ | CHIETI                   |                |
| Presenza In Italia * Esito | Calcolo profiling                                       |   |                          |                |
| NATO IN ITALIA             | Profiling Risultante : 1                                |   |                          | <b>.</b>       |
| Titolo di Studio *         | Operazione completata con successo                      |   |                          |                |
| LAUREA (DIPLOMA O TR       | Profiling salvato e politica è stata inserita nella SAP |   |                          | •              |
|                            |                                                         |   |                          | Calcola Indice |
| *campo obbligatorio        |                                                         |   | Chiudi                   |                |

Cliccando su "Chiudi" si torna alla schermata iniziale del calcolo profiling.

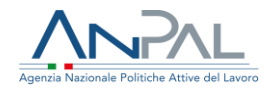

| ama 1 | C-1 | col | ~ | n., | afi | ling |
|-------|-----|-----|---|-----|-----|------|
| ome / | Ld  |     | 0 | ۲r  |     | iing |
|       |     |     |   |     |     | ~    |

| Calcola il profiling                 |                        |                            |                          |   |
|--------------------------------------|------------------------|----------------------------|--------------------------|---|
| odice Fiscale*                       | Seleziona la regione * |                            | Seleziona la provincia * |   |
| SNT 958W                             | PUGLIA                 | ۲                          | BARI                     | * |
| Presenza In Italia *                 |                        | Condizione Occupazionale * |                          |   |
| NATO IN ITALIA                       | v                      | IN CERCA DI PRIMA OCCUPA   | ZIONE                    | • |
| itolo di Studio *                    |                        |                            |                          |   |
| LAUREA (MAGISTRALE O VECCHIO ORDINAM | IENTO) ALTRO           |                            |                          | • |
|                                      |                        |                            |                          |   |

È possibile premere il tasto "Pulisci", che comporta la pulizia dei filtri prima inseriti.

È possibile fare un nuovo calcolo del profiling, cliccando su "Calcola Indice".

Nel caso in cui, per il calcolo del profiling, venga inserito il codice fiscale di un cittadino senza SAP l'operatore visualizza il seguente messaggio

| Presenza In Ital<br>DA 1 A 2 ANI | Esito Calcolo profiling                                                             | •           |
|----------------------------------|-------------------------------------------------------------------------------------|-------------|
| Titolo di Studio                 | Operazione non riuscita     SAP non trovata per il codice fiscale : LZTM     DE230Z | ▼<br>Indice |
|                                  |                                                                                     | Chiudi      |

Cliccando su "Chiudi" si torna alla schermata precedente.

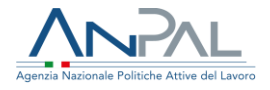

#### 3.2 Ricerca

Cliccando sulla voce "Ricerca", l'operatore del CPI visualizza la schermata di seguito riportata, dalla quale è possibile ricercare il cittadino sul quale si vuole lavorare.

| Home Calcolo Profiling Ricerca                                                                                                    |                |
|----------------------------------------------------------------------------------------------------|----------------|
| Home / Ricerca cittadino                                                                                                    |                |
| Ricerca cittadino<br>Funzione che consente di cercare un cittadino quindi visualizzare la sua SAP e assegnargli una politica attiva tra quelle previste dal programma PON-IOG |                |
| Ricerca                                                                                                    |                |
| Codice Fiscale                                                                                                    | Cancella Cerca |
|                                                                                                    |                |

Per eseguire la ricerca, è necessario inserire il codice fiscale del cittadino per intero, quindi premere sul tasto "Cerca".

| Home / Ricerca cittadino                                               |                                                                                     |                |
|------------------------------------------------------------------------|-------------------------------------------------------------------------------------|----------------|
|                                                                        |                                                                                     |                |
| Ricerca cittadino                                                      |                                                                                     |                |
| Funzione che consente di cercare un cittadino quindi visualizzare la s | sua SAP e assegnargli una politica attiva tra quelle previste dal programma PON-IOG |                |
| Ricerca                                                                |                                                                                     |                |
|                                                                        |                                                                                     |                |
| SN 958W                                                                |                                                                                     | Cancella Cerca |
|                                                                        |                                                                                     |                |
|                                                                        |                                                                                     |                |

Un esempio del risultato di ricerca è visibile nella figura in basso.

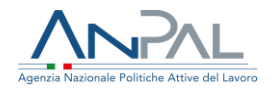

#### Ricerca cittadino

| Ricerca                     |                    |        |           |                 |                                  |                               |                                                     |
|-----------------------------|--------------------|--------|-----------|-----------------|----------------------------------|-------------------------------|-----------------------------------------------------|
| SN S8W                      |                    |        |           |                 |                                  | Car                           | cella Cerca                                         |
| Dati cittadino              | Elenco Profili     | ng     |           |                 |                                  |                               |                                                     |
| Codice Fiscale: SNT 958W    | Data Calcolo       | Indice | Provincia | Presenza Italia | Condione Occ                     | Titolo di Stud                | 0                                                   |
| Cognome: SAM                | 22/07/2019         | 3      | POTENZA   | Da 3 a 4 anni   | In cerca di prima<br>occupazione | Laurea (magi:<br>ordinamento) | trale, specialistica, vecchio<br>: Scienze naturali |
| Data di nascita: 07/12/1990 | 24/07/2019         | 3      | LECCE     | Da 3 a 4 anni   | In cerca di prima<br>occupazione | Laurea (magi:<br>ordinamento) | trale, specialistica, vecchio<br>: Scienze sociali  |
| Visualizza/Modifica SAP     | 01/08/2019         | з      | CASERTA   | Fino a 12 mesi  | In cerca di nuova<br>occupazione | Laurea (magi:<br>ordinamento) | trale, specialistica, vecchio<br>: Scienze naturali |
|                             | 01/08/2019         | 3      | CASERTA   | Fino a 12 mesi  | In cerca di nuova<br>occupazione | Laurea (magis<br>ordinamento) | trale, specialistica, vecchio<br>: Scienze naturali |
|                             | 01/08/2019         | 2      | BARI      | Nato in Italia  | In cerca di prima<br>occupazione | Laurea (magi:<br>ordinamento) | itrale o vecchio<br>Altro                           |
|                             | « <mark>1</mark> 2 | 39     |           |                 |                                  |                               | 5 elementi per pagina 🔹                             |
|                             | Esport             | 1      |           |                 |                                  |                               |                                                     |

Nel caso in cui, per la ricerca, venga inserito il codice fiscale di un cittadino senza SAP, l'operatore visualizza il seguente messaggio

| unzione cl | he consente di cercare un c | cittadino quindi visualizzare     | la sua SAP e assegnargli | una politica attiva tra quelle pre | eviste dal programma PON-IC |
|------------|-----------------------------|-----------------------------------|--------------------------|------------------------------------|-----------------------------|
| Ricerca    | a                           |                                   |                          |                                    |                             |
| (          | SAP non presente per l'     | <b>uscita</b><br>utente richiesto |                          |                                    |                             |
| 1.771      | 2307                        |                                   |                          | Car                                | cella                       |

Cliccando su "Cancella" si torna alla schermata precedente.

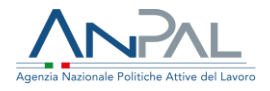

#### 3.2.1 Esporta dati

È possibile esportare i dati relativi ad eventuali calcoli di indice di profiling PON IOG elaborati in un file excel, cliccando su "Esporta".

| Data Calcolo       | Indice | Provincia | Presenza Italia | Condione Occ                     | Titolo di Studio                                                             |
|--------------------|--------|-----------|-----------------|----------------------------------|------------------------------------------------------------------------------|
| 22/07/2019         | 3      | POTENZA   | Da 3 a 4 anni   | In cerca di prima<br>occupazione | Laurea (magistrale, specialistica, vecchio<br>ordinamento): Scienze naturali |
| 24/07/2019         | 3      | LECCE     | Da 3 a 4 anni   | In cerca di prima<br>occupazione | Laurea (magistrale, specialistica, vecchio<br>ordinamento): Scienze sociali  |
| 01/08/2019         | 3      | CASERTA   | Fino a 12 mesi  | In cerca di nuova<br>occupazione | Laurea (magistrale, specialistica, vecchio<br>ordinamento): Scienze naturali |
| 01/08/2019         | 3      | CASERTA   | Fino a 12 mesi  | In cerca di nuova<br>occupazione | Laurea (magistrale, specialistica, vecchio<br>ordinamento): Scienze naturali |
| 01/08/2019         | 2      | BARI      | Nato in Italia  | In cerca di prima<br>occupazione | Laurea (magistrale o vecchio<br>ordinamento) Altro                           |
| « <mark>1</mark> 2 | 30     |           |                 |                                  | 5 elementi per pagina 🔶                                                      |

Nel caso in cui, per un cittadino non sia stato calcolato alcun indice di profiling PON IOG, l'operatore visualizza la seguente schermata

| Elenco Pr | ofiling                                                 |
|-----------|---------------------------------------------------------|
|           | Nessun profiling trovato per il codice fiscale inserito |
|           |                                                         |

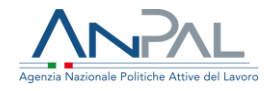

#### 3.2.2 Visualizza/modifica SAP

| SNT 958W Dati cittadino Codice Fiscale: SN 8W Cognome: SA Nome: D/ Data di nascita: 07/12/1990 Visualizza/Modifica SAP | Ricerca            |           |    |  |
|----------------------------------------------------------------------------------------------------|--------------------|-----------|----|--|
| Dati cittadino  Codice Fiscale: SN 8W  Cognome: SA  Nome: D/  Data di nascita: 07/12/1990  Visualizza/Modifica SAP     | SNT                | 58W       |    |  |
| Codice Fiscale: SN BW<br>Cognome: SA<br>Nome: D/<br>Data di nascita: 07/12/1990<br>Visualizza/Modifica SAP             | Dati cittadino     |           |    |  |
| Cognome: SA                                                                                                    | Codice Fiscale: SN | r         | 8W |  |
| Nome: D/<br>Data di nascita: 07/12/1990<br>Visualizza/Modifica SAP                                                     | Cognome: SA        |           |    |  |
| Data di nascita: 07/12/1990<br>Visualizza/Modifica SAP                                                                 | Nome: D/           |           |    |  |
| Visualizza/Modifica SAP                                                                                                | Data di nascita: 0 | 7/12/1990 |    |  |
|                                                                                                    | Visualizza/Modific | a SAP     |    |  |
|                                                                                                    |                    |           |    |  |
|                                                                                                    |                    |           |    |  |
|                                                                                                    |                    |           |    |  |
|                                                                                                    |                    |           |    |  |

È possibile visualizzare/modificare la SAP, cliccando su "Visualizza/Modifica SAP", l'operatore visualizza la schermata di seguito riportata

| Home / Visualizzazione SAP                                                                         |                                    |                                                |
|----------------------------------------------------------------------------------------------------|------------------------------------|------------------------------------------------|
| Visualizzazione SAP di D<br>Codice Fiscale : SNT 958W<br>Ente titolare : CPI<br>Torna alla ricerca | ELI                                |                                                |
| Dati Anagrafici                                                                                    | Dati Personali Notizie sui citta   | dini stranieri Residenza, domicilio e recapiti |
| Dati Amministrativi                                                                                | Dati Anagrafici                    |                                                |
| Esperienza Lavorative                                                                              | Codice Fiscale                     | 5N58W                                          |
| Informazioni Curriculari                                                                           | Nome                               | DA                                             |
| Politiche Attive                                                                                   | Cognome                            | SA                                             |
|                                                                                                    | Sesso                              | F                                              |
|                                                                                                    | Data di Nascita                    | 07/12/1990                                     |
|                                                                                                    | Comune (o stato estero) di nascita | E958                                           |
|                                                                                                    | Cittadinanza                       | 000                                            |

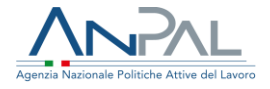

Cliccando su "Torna alla ricerca" si torna alla schermata del risultato della ricerca.

#### Inserimento nuova politica

Cliccando su "Politiche Attive" l'operatore visualizza la seguente schermata

| e / Visualizzazione SAP                                                |                       |                                             |
|------------------------------------------------------------------------|-----------------------|---------------------------------------------|
| isualizzazione SAP di Di<br>dice Fiscale : SNT W<br>nte titolare : CPI |                       |                                             |
| Torna alla ricerca                                                     |                       |                                             |
| Dati Anagrafici                                                        | Politiche Attive      |                                             |
| Dati Amministrativi                                                    | Nuova Politica Attiva |                                             |
| Esperienza Lavorative                                                  |                       |                                             |
| Informazioni Curriculari                                               | Tipo Attività         | A02                                         |
| Politiche Attive                                                       | Titolo                | PATTO DI ATTIVAZIONE ED EVENTUALE PROFILING |
|                                                                        | Data Proposta         | 24/07/2019                                  |
|                                                                        | Data                  | 24/07/2019                                  |
|                                                                        | Data Fine             | 24/07/2019                                  |
|                                                                        | Durata                | 1                                           |
|                                                                        | Tipologia Durata      | 0                                           |
|                                                                        | Descrizione           | Attivazione a patto garanzia giovani        |

Cliccando su "Nuova Politica Attiva" l'operatore visualizza la seguente schermata

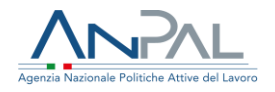

| Visualizzazione SAP di D<br>Code Focale: SM<br>Chete totalere: CM<br>Torna alla ricerca |                          |                 |
|-----------------------------------------------------------------------------------------|--------------------------|-----------------|
| Dati Anagrafici                                                                         | Politiche Attive         |                 |
| Dati Amministrativi                                                                     | Annulla                  |                 |
| Esperienza Lavorative                                                                   | Nueve Politica Attiva    |                 |
| Informazioni Curriculari                                                                |                          |                 |
| Palitiche Attive                                                                        | Attività"                |                 |
|                                                                                         | Denoninatione*           |                 |
|                                                                                         | Data Proposta*           | Data Inizio"    |
|                                                                                         | Data Fine*               | Durata (in ore) |
|                                                                                         | Descrizione*             |                 |
|                                                                                         |                          |                 |
|                                                                                         | Teolo Progetto"          | Ente erogatore* |
|                                                                                         | 10 - Asse 1Bis - PON IOG | <b>T</b>        |
|                                                                                         | Indice Profiling"        | Tpo Events"     |
|                                                                                         | <u>د</u>                 |                 |
|                                                                                         |                          | Cancella Solvo  |
|                                                                                         |                          |                 |

Cliccando su "Annulla" si torna alla schermata precedente.

Per poter procedere con l'inserimento di una politica, l'operatore deve inserire i campi obbligatori, quindi premere sul tasto "Salva".

| Visualizzazione SAP di E<br>Codice Fiscale : S<br>Ente titolare : CPI<br>Torna alla ricerca |                                  |                    |
|---------------------------------------------------------------------------------------------|----------------------------------|--------------------|
| Dati Anagrafici                                                                             | Politiche Attive                 |                    |
| Dati Amministrativi                                                                         | Annulla                          |                    |
| Esperienza Lavorative                                                                       |                                  |                    |
| Informazioni Curriculari                                                                    | – Nuova Politica Attiva          |                    |
| Politiche Attive                                                                            | Attività*                        |                    |
|                                                                                             | 1-B   A02 - PATTO DI ATTIVAZIONE | ۲                  |
|                                                                                             | Denominazione*                   |                    |
|                                                                                             | asdfghj                          |                    |
|                                                                                             | Data Proposta*                   | Data Inizio*       |
|                                                                                             | 02/08/2019                       | iii 02/08/2019 iii |
|                                                                                             | Data Fine*                       | Durata (in ore)    |
|                                                                                             | 02/08/2019                       | 6                  |
|                                                                                             | Descrizione*                     |                    |
|                                                                                             | asdfghi                          |                    |
|                                                                                             | Titolo Progetto*                 | Ente erogatore*    |
|                                                                                             | 10 - Asse 1Bis - PON IOG         | G942C000253        |
|                                                                                             | Indice Profiling*                | Tipo Evento*       |
|                                                                                             | 2                                | 01 - PROPOSTA      |
|                                                                                             |                                  |                    |
|                                                                                             |                                  | Cancella Salva     |

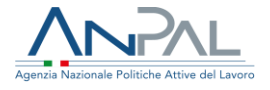

È possibile premere il tasto "Cancella", che comporta la pulizia dei filtri prima inseriti.

È possibile il tasto "Salva", per inserire la nuova politica attiva, l'operatore visualizza il seguente messaggio

|              | Codice Ente Promotore                                               | E958C000808 |        |
|--------------|---------------------------------------------------------------------|-------------|--------|
| Operazione C | ompletata                                                           |             |        |
| La politica  | <b>ione completata con successo</b><br>a è stata inserita nella SAP |             | Chiudi |
|              | Data Proposta                                                       | 01/08/2019  |        |
|              | Data                                                                | 01/08/2019  |        |
|              | Data Fine                                                           | 01/08/2019  |        |
|              | Durata                                                              | 1           |        |

Cliccando su "Chiudi" si torna alla schermata di Visualizzazione SAP.

Nel caso in cui, per un cittadino non sia stato calcolato alcun indice di profiling PON IOG; cliccando su "Politiche Attive" l'operatore visualizza il seguente messaggio.

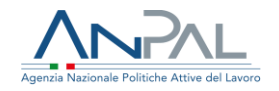

| Visualizzazione SAP di N<br>Codice Fiscale : CRI 972N<br>Ente titolare : CPI<br>Torna alla ricerca |                                            |                                                  |
|----------------------------------------------------------------------------------------------------|--------------------------------------------|--------------------------------------------------|
| Dati Anagrafici                                                                                    | Politiche Attive                           |                                                  |
| Dati Amministrativi                                                                                | Non è possibile inserire la politica attiv | a. E' necessario effettuare il calcolo profiling |
| Esperienza Lavorative                                                                              | [                                          |                                                  |
| Informazioni Curriculari                                                                           | Tipo Attività                              | A02                                              |
| Politiche Attive                                                                                   | Titolo                                     |                                                  |
|                                                                                                    | Data Proposta                              | 25/06/2015                                       |
|                                                                                                    | Data                                       | 25/06/2015                                       |
|                                                                                                    | Data Fine                                  |                                                  |
|                                                                                                    | Durata                                     |                                                  |
|                                                                                                    | Tipologia Durata                           |                                                  |

Cliccando su "Torna alla ricerca" si torna alla schermata del risultato della ricerca.